#### P A N D U A N UNGGAH MANDIRI JENIS LAPORAN : PAMERAN

**REPOSITORI INSTITUSI UNIVERSITAS DINAMIKA** 

AGUNG PRASETYO WIBOWO, AP., S.S.I. PERPUSTAKAAN UNIVERSITAS DINAMIKA

SURABAYA – 1 JULI 2024 (Last update : 1 Juli 2024)

#### **DAFTAR** ISI

#### UNGGAH KARYA ILMIAH

#### **REVISI KARYA ILMIAH**

#### PERSIAPAN UNGGAH MANDIRI

- Sebelum Anda melakukan unggah mandiri di repository, ada beberapa hal yang harus Anda persiapkan. Catat hal-hal berikut di Ms. Word atau di Notepad.
- 1. Judul lengkap karya ilmiah Anda
- 2. Abstrak
- 3. Nama dosen pembimbing
- 4. NIDN dosen pembimbing
- 5. Email dosen pembimbing

Jika sudah, mari lanjut ke proses unggah mandiri.

#### HALAMAN UTAMA

2

| USER MENU |
|-----------|
|-----------|

=

| 1.52 | 100 |   |   | 2073 |  |
|------|-----|---|---|------|--|
| L    | 0   | G | 1 | N    |  |

HOME

ABOUT

LATEST ADDITIONS

BROWSE

HELP

POLICIES

#### STATISTIC

©2014-2020 by <u>Perpustakaan Universitas</u> <u>Dinamika</u>. Powered by <u>APW Themes</u>. All rights reserved.

#### Hi, Welcome to Repositori Universitas Dinamika.

EPOSITORI UNIVERSITAS DINAMIKA

**Repositori Universitas Dinamika** is an online archive service which is managed by Universitas Dinamika library. By January 2014, using EPrints as a repository, this website established for collecting, managing, saving, preserving and disseminating digital copies of intellectual output of Universitas Dinamika such as academic journal, books, theses, dissertation, conference paper, and other types of research publication. The main objective of this repository is to provide long-term, public, open access and easily retrieve to the digital collection to support teaching-learning process.

All content here is open access and full text. You can download it without having to log in to the system.

Insert keyword here...

#### OUR SOCIAL MEDIA : f | 9 | @ | 2

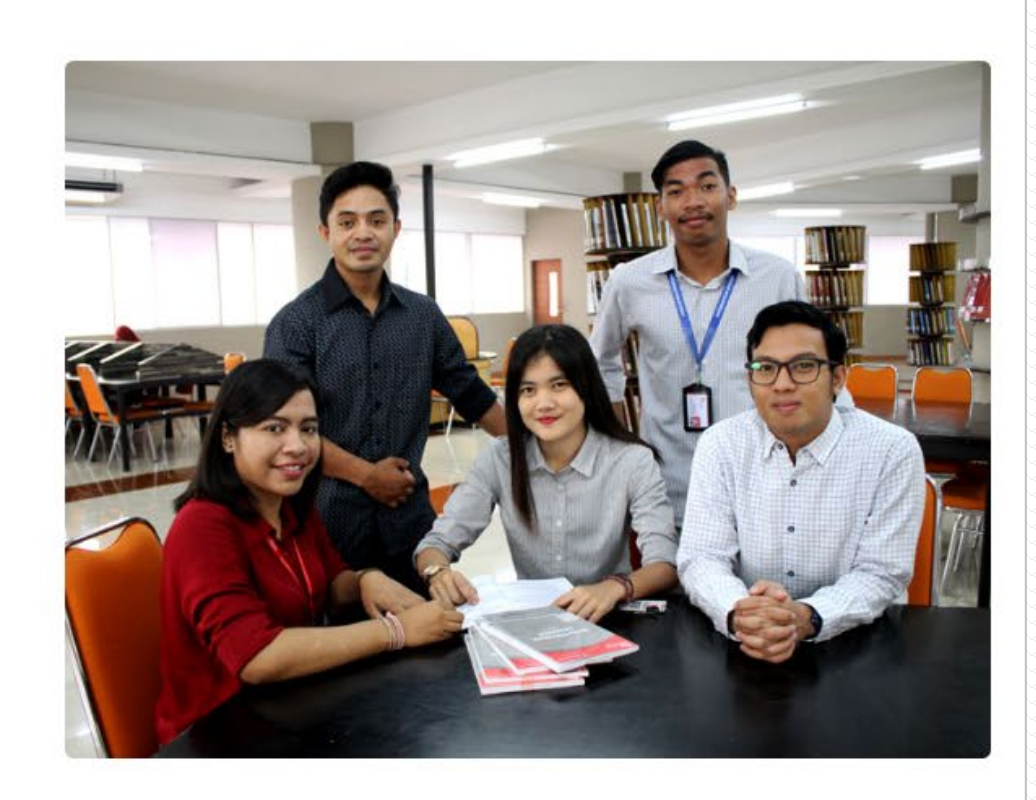

#### HALAMAN LOGIN

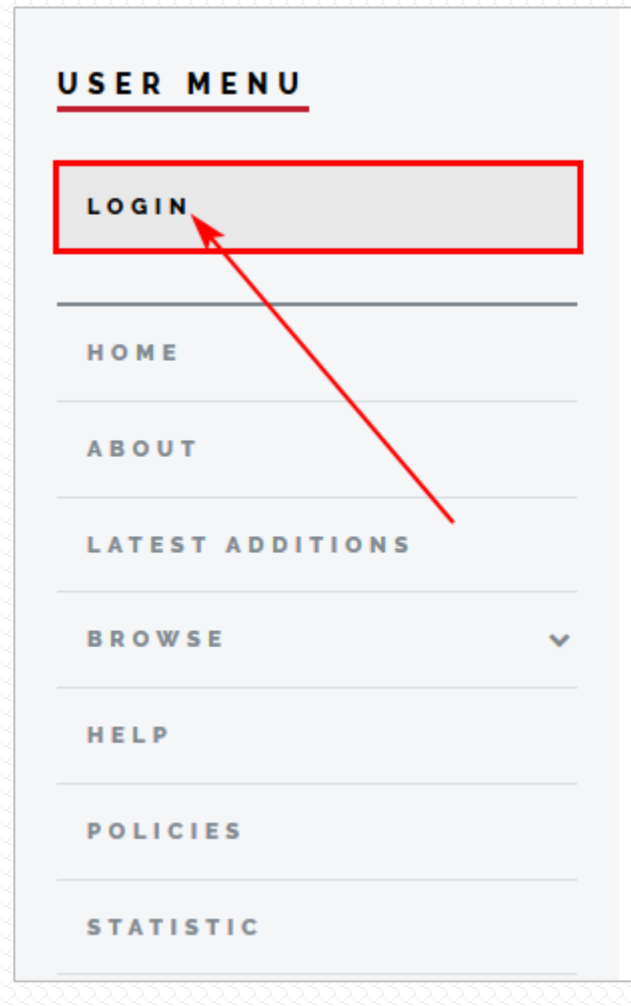

Dinamika REPOSITORI UNIVERSITAS DINAMIKA

#### Hi, Welcome to Repositori Universitas Dinamika.

**Repositori Universitas Dinamika** is an online archive service which is managed by Universitas Dinamika library. By January 2014, using EPrints as a repository, this website established for collecting, managing, saving, Klik pada menu **LOGIN** yang berada pada sebelah kiri.

#### HALAMAN LOGIN (2)

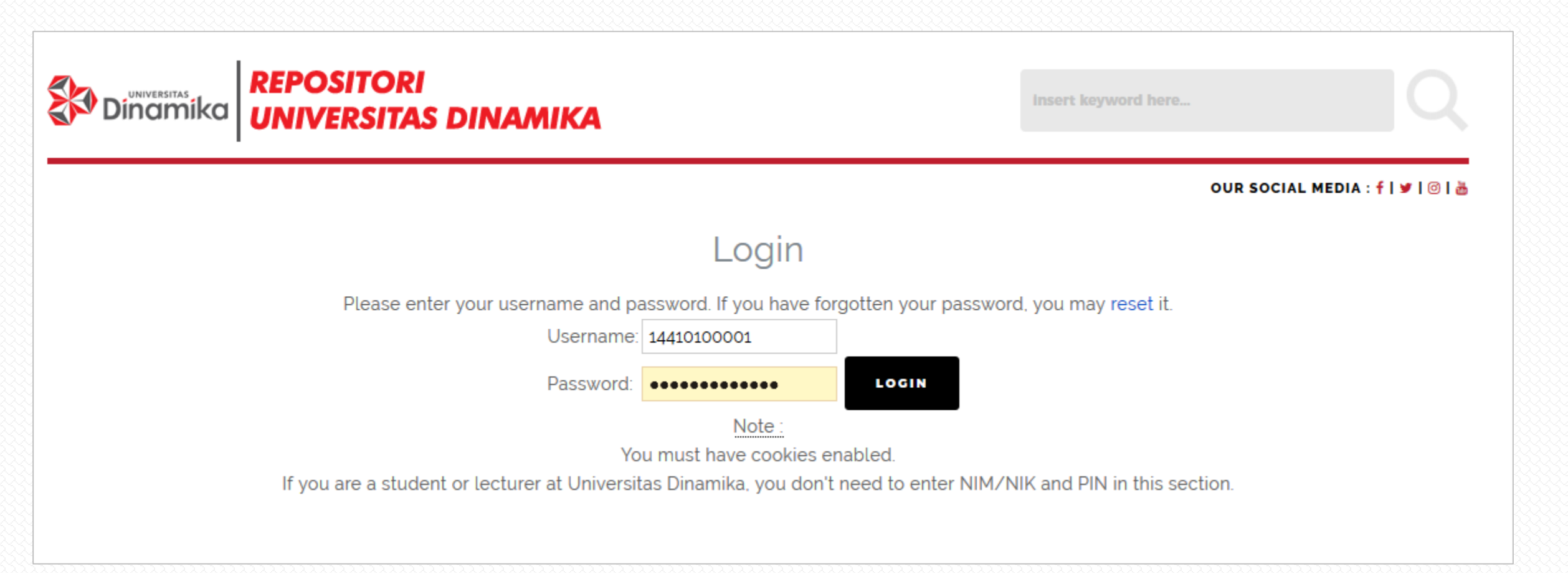

Masukkan user dan password yang sudah Anda dapatkan dari perpustakaan. Lalu klik **Login**.

#### HALAMAN DASHBOARD

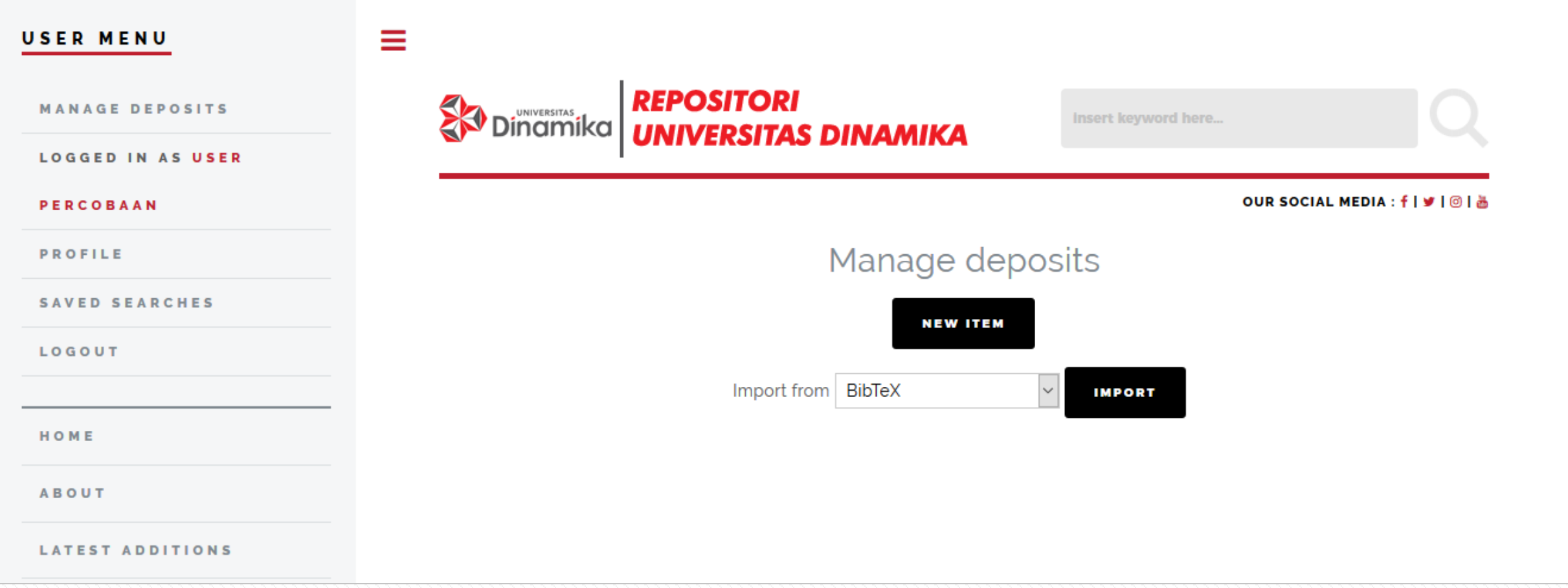

#### (0) New Item

| Dinamika | JNIVERSITAS DINAMIKA | Insert keyword here |                             |
|----------|----------------------|---------------------|-----------------------------|
|          |                      | OUR S               | DCIAL MEDIA : f   🛩   🎯   📥 |
|          | Manage o             | leposits            |                             |
|          | NEW IT               | тем                 |                             |
|          | Import from BibTeX   | ✓ IMPORT            |                             |
|          |                      |                     |                             |

Dari halaman dashboard, klik tombol New Item. Perhatian! 1 (satu) koleksi karya ilmiah hanya boleh 1 (satu) New Item.

PERHATIAN! Dilarang klik <u>New Item</u> berulang kali. Pelanggaran terhadap ketentuan ini akan menyebabkan proses review dokumen yang Anda unggah menjadi terhambat/lebih lama lama atau bahkan tidak mendapat tanda terima unggah di repositori.

# (1) Type

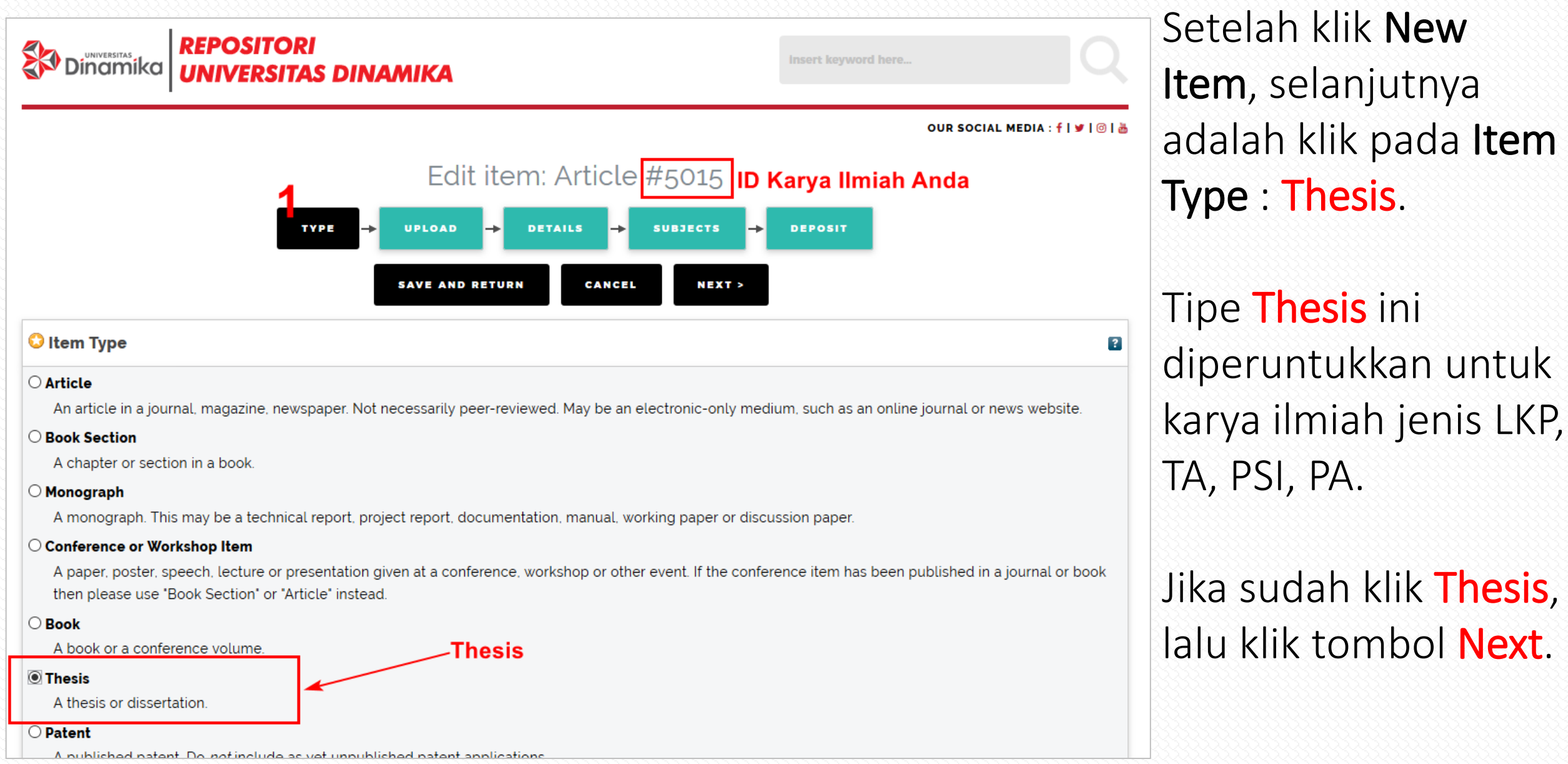

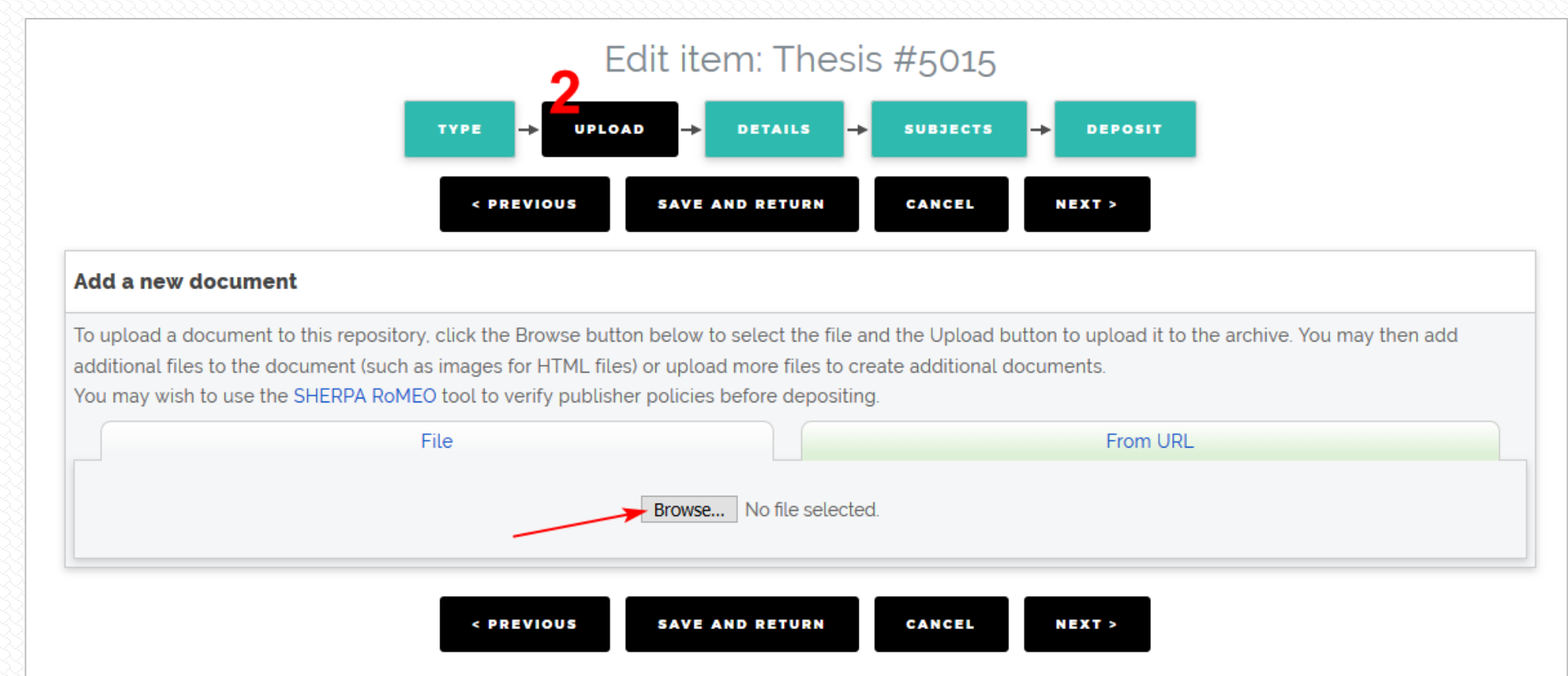

Langkah selanjutnya adalah Upload. Klik pada tombol Browse dan pilih file NIM-TAHUNTERBIT-UNIVERSITASDINAMIKA-POSTER.pdf, NIM-TAHUNTERBIT-UNIVERSITASDINAMIKA-KATALOG.pdf dan NIM-TAHUNTERBIT-LAMPIRAN.pdf

#### Add a new document

To upload a document to this repository, click the Browse button below to select the file and the Upload button to upload it to the archive. You may then add additional files to the document (such as images for HTML files) or upload more files to create additional documents.

You may wish to use the SHERPA RoMEO tool to verify publisher policies before depositing.

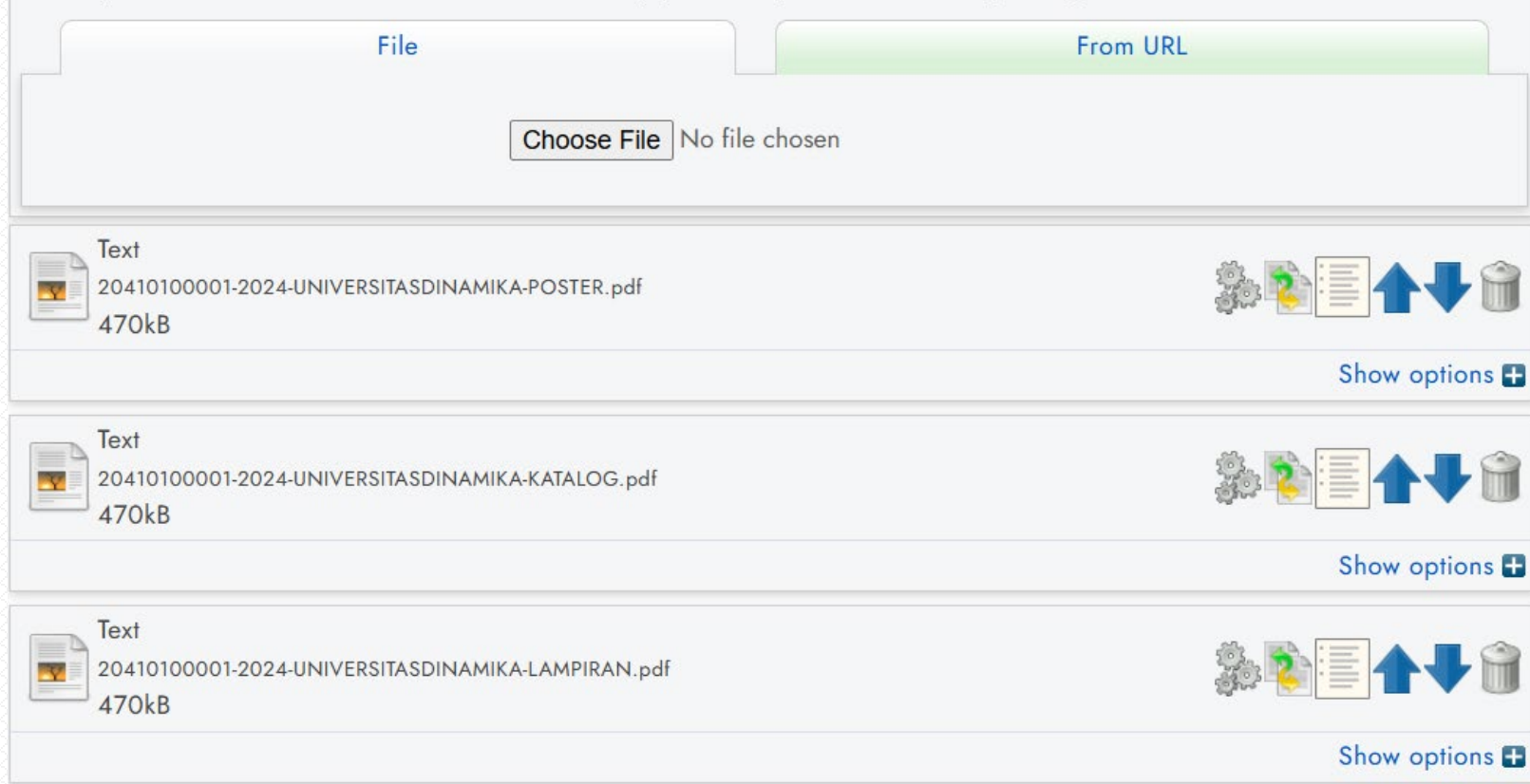

**PERHATIAN!** Pastikan file yang terunggah sudah benar-benar sesuai baik dari konten dan nama file.

# Selanjutnya adalah menu **Show options**.

| Text<br>20410100001-2024-UNIVERSITASDINAMIKA-POSTER.pdf | \$. • · · · · · · · · · · · · · · · · · ·      |
|---------------------------------------------------------|------------------------------------------------|
| 470kB                                                   | 1                                              |
|                                                         | Show options 🛨                                 |
|                                                         |                                                |
| CONTENT:                                                | Accepted Version                               |
| 💙 TYPE:                                                 | Text ~ 2                                       |
| DESCRIPTION:                                            |                                                |
| 😒 VISIBLE TO:                                           | Anyone 3                                       |
| LICENSE:                                                | Registered users only<br>Repository staff only |
| EMBARGO EXPIRY DATE:                                    | Year: Month: Unspecified V Day: ? V            |
|                                                         | UPDATE METADATA                                |

Untuk NIM-TAHUNTERBIT-UNIVERSITASDINAMIKA-POSTER.pdf dan NIM-TAHUNTERBIT-UNIVERSITASDINAMIKA-KATALOG.pdf, klik Show options, klik pada Content, pilih Accepted Version. Kemudian klik pada Visible To, pilih Anyone.

| Text<br>18390100047-2021-LAMPIRAN.pdf - According<br>501kB | epted Version NIM-TAHUNTERBIT-LAMPIRAN.pdf               | \$\$<br>\$<br>\$<br>\$<br>\$<br>\$<br>\$<br>\$<br>\$<br>\$<br>\$<br>\$<br>\$ |
|------------------------------------------------------------|----------------------------------------------------------|------------------------------------------------------------------------------|
|                                                            |                                                          | Hide options 🚍                                                               |
| CONTENT:                                                   | Accepted Version                                         | 2                                                                            |
| 🔾 туре:                                                    | Text 🗸                                                   | 2                                                                            |
| DESCRIPTION:                                               |                                                          | 2                                                                            |
| 🗘 VISIBLE TO:                                              | Anyone   2. Repository Staff Only                        | 2                                                                            |
| LICENSE:                                                   | Anyone<br>Registered users only<br>Repository staff only | ?                                                                            |
| EMBARGO EXPIRY DATE:                                       | Year: Month: Unspecified V Day: ? V                      | ?                                                                            |
|                                                            | UPDATE METADATA                                          |                                                                              |

Pada file **NIM-TAHUNTERBIT-LAMPIRAN.PDF,** klik **Show options**, kemudian klik pada **Content**, pilih **Accepted Version**. Kemudian klik pada **Visible To**, pilih **Repository staff only**.

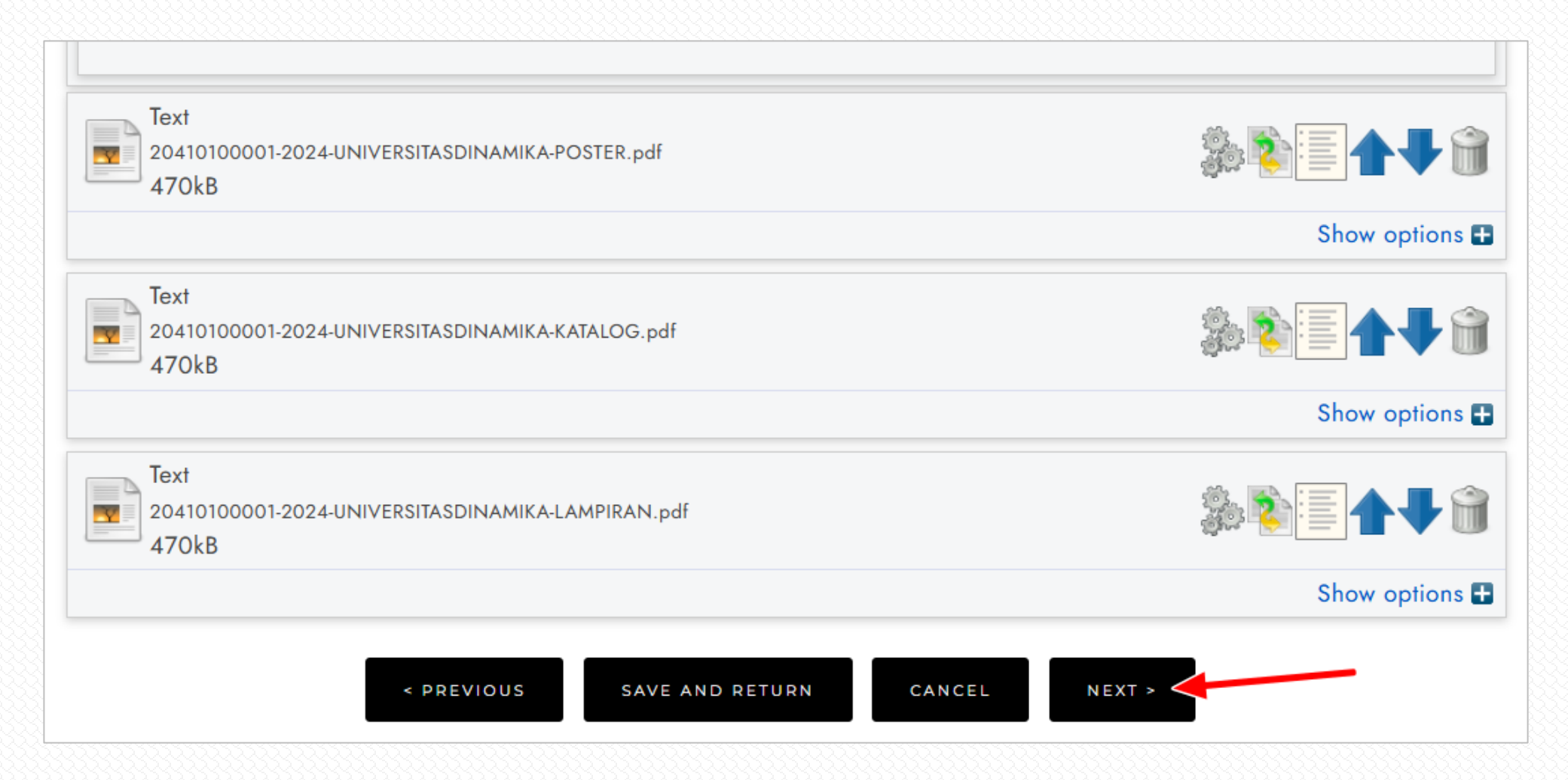

Jika setting untuk file yang sudah diunggah sudah selesai, selanjutnya klik tombol Next.

| 😳 Title                                                                                                |                                                                                                    |                       | ?  |
|----------------------------------------------------------------------------------------------------|----------------------------------------------------------------------------------------------------|-----------------------|----|
|                                                                                                    | TA : <u>Rancang Bangun Sistem Informasi Penerimaan Siswa Bar</u><br>Senopati Sidoario                                                                                                    | u pada SMK            |    |
| Abstract                                                                                               |                                                                                                    | 2                     |    |
|                                                                                                    | baru maupun pada saat pembayaran siswa baru masih tergolong manual,<br>yaitu dengan cara tertulis, maka dari itu dibuatkan system penerimaan<br>siswa baru.<br>Selain proses penerimaan siswa baru, pada sistem informasi ini juga<br>dilengkapi fitur pembuatan laporan pembayaran, siswa diterima,<br>pembagian kelas, dan pencarian data siswa berdasarkan Nama siswa.<br>Dengan diterapkannya sistem ini pada bagian tata usaha SMK SENOPATI,<br>maka diharapkan dapat mengurangi kesalahan-kesalahan yang mungkin<br>terjadi, dan mempercepat proses penerimaan siswa baru dan pencatatan<br>data siswa serta pembuatan laporan yang pada akhirnya dapat membantu<br>bagian staff SMK SENOPATI. | Masukkan i<br>abstrak | si |
| 🗘 Thesis Type                                                                                          |                                                                                                    |                       | ?  |
| <ul> <li>○ Masters</li> <li>○ PhD</li> <li>○ EngD</li> <li>○ Undergraduate</li> <li>○ Other</li> </ul> | Pilih Undergraduate                                                                                                    |                       |    |

Sebelum judul, tambahkan
 kode TA/LKP/PSI/PA. Judul
 harus *Capitalize Each Word*.
 Untuk kata penghubung
 harus kecil semua, misalnya :
 dan, pada, di, sebagai, untuk.
 Untuk singkatan, seperti : CV,
 PT, SMK, dll harus
 menggunakan huruf besar
 semua.

| FAMILY NAME                                                                 | GIVEN NAME / INITIALS | EMAIL                                            | ORCID                                                  |
|-----------------------------------------------------------------------------|-----------------------|--------------------------------------------------|--------------------------------------------------------|
| 1. Purnama                                                                  | Sakti                 | saktipur@gmail.com                               |                                                        |
| 2.                                                                          |                       |                                                  |                                                        |
| 3.                                                                          |                       |                                                  |                                                        |
| 4.                                                                          | Mas                   | sukkan email aktif                               |                                                        |
| MORE INPUT RC                                                               | ows                   |                                                  |                                                        |
| MORE INPUT RC                                                               | ows                   |                                                  |                                                        |
| MORE INPUT RO<br>utors<br>CONTRIBUTION                                      | FAMILY NAME           | GIVEN NAME /<br>INITIALS                         | E MAIL                                                 |
| MORE INPUT RO<br>utors<br>contribution<br>s advisor                         | FAMILY NAME           | GIVEN NAME /<br>INITIALS<br>Titik                | <b>EMAIL</b><br>Lusiani@dinamika.ac.id                 |
| MORE INPUT RO<br>utors<br>contribution<br>s advisor<br>s advisor            | FAMILY NAME           | GIVEN NAME /<br>INITIALS<br>Titik<br>Ayuningtyas | EMAIL<br>Lusiani@dinamika.ac.id<br>tyas@dinamika.ac.id |
| MORE INPUT RO<br>utors<br>contribution<br>s advisor<br>s advisor<br>ECIFIED | FAMILY NAME           | GIVEN NAME /<br>INITIALS<br>Titik<br>Ayuningtyas | EMAIL<br>Lusiani@dinamika.ac.id<br>tyas@dinamika.ac.id |

Format nama Creators dan Contributors adalah last name, first name.

Jika nama dosen pembimbing hanya 1 kata, maka **Family Name** dan **Given Name** diisi sama.

#### Contoh format nama Creators dan Contributors :

| Nama                       | Family Name | Given Name/Initials  |
|----------------------------|-------------|----------------------|
| Agung Prasetyo Wibowo      | Wibowo      | Agung Prasetyo       |
| Karsam                     | Karsam      | Karsam               |
| Abd. Hamid                 | Hamid       | Abd.                 |
| Citra Proebo Sendiko Dawuh | Dawuh       | Citra Proebo Sendiko |

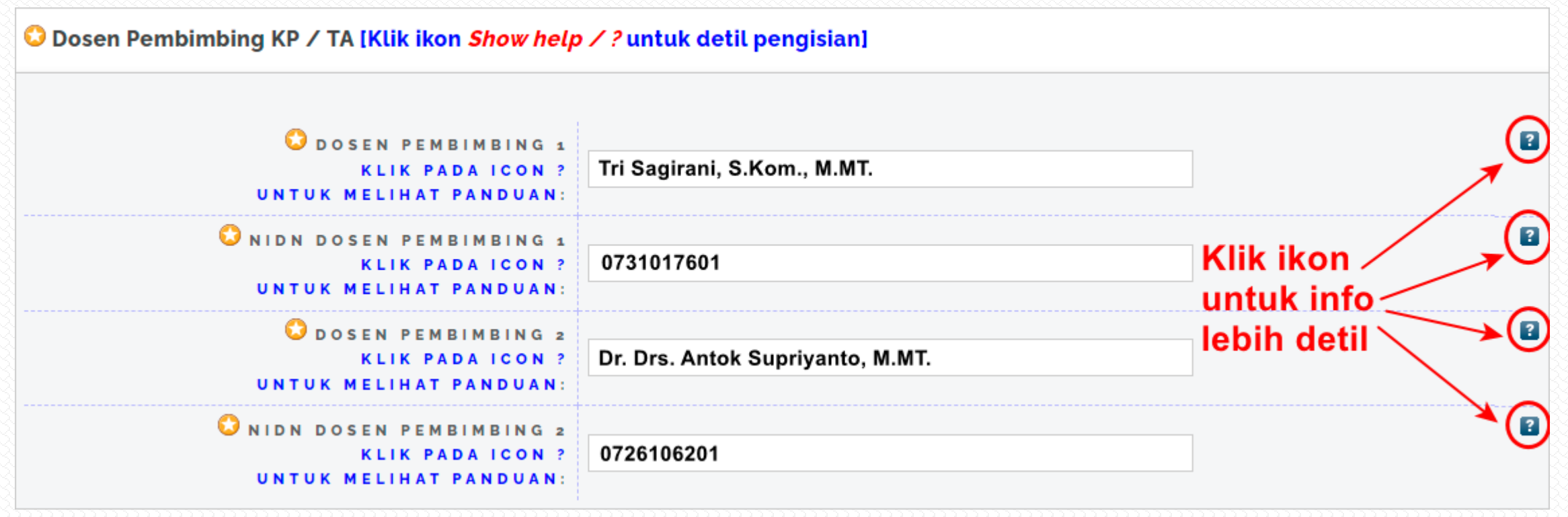

Masukkan nama dosen pembimbing disertai gelar dan NIDN pada kotak isian yang sudah disediakan.

Klik pada ikon sebelah kanan kotak isian untuk panduan pengisian.

(\*) Untuk dosen pembimbing 2 dan NIDN dosen pembimbing 2, <mark>jika tidak ada maka kosongi saja</mark>

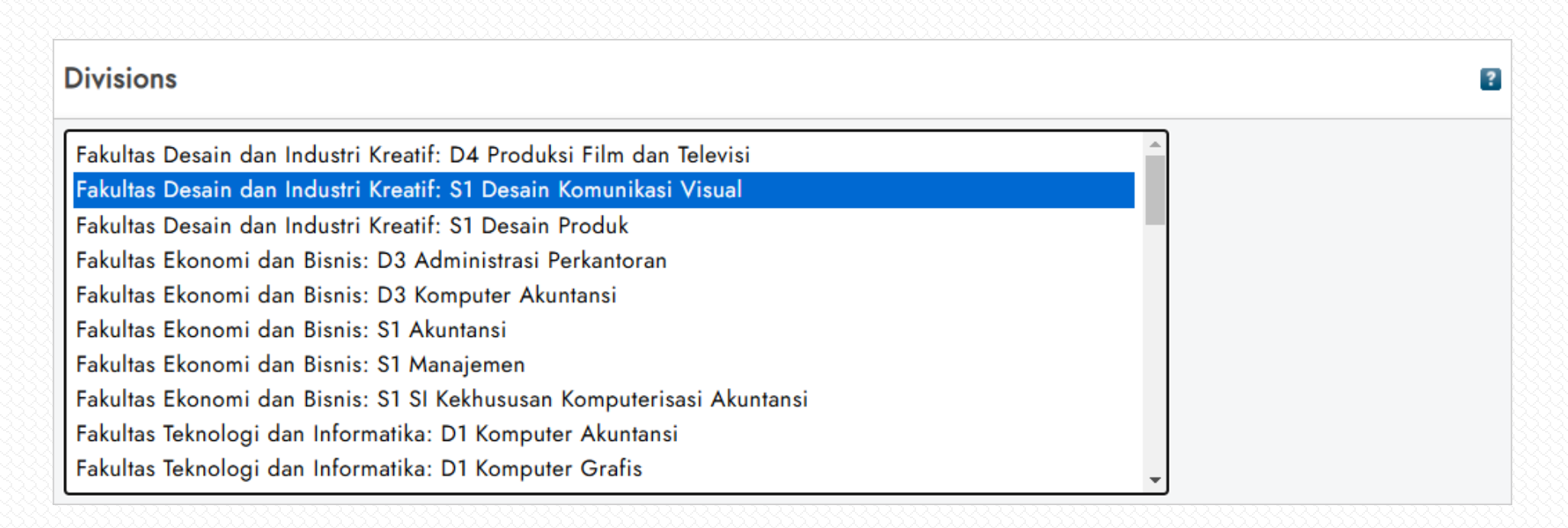

#### Pilih jurusan/prodi yang sesuai dengan jurusan/prodi Anda

| 12. LA                |
|-----------------------|
| e : Isi t             |
| nth da                |
| ngi sa                |
| . Type                |
| icatio                |
| tution                |
| ' <mark>ersita</mark> |
| artme                 |
| ang pr                |
| ber o                 |
| lah ha                |
| ah Anc                |
|                       |

ublished ahun terbit an Day ija) • • n • s Dinamika ent : Tuliskan odi Anda of Pages : laman karya la

#### RAMA RistekDikti [Klik tombol Show help untuk detil pengisian]

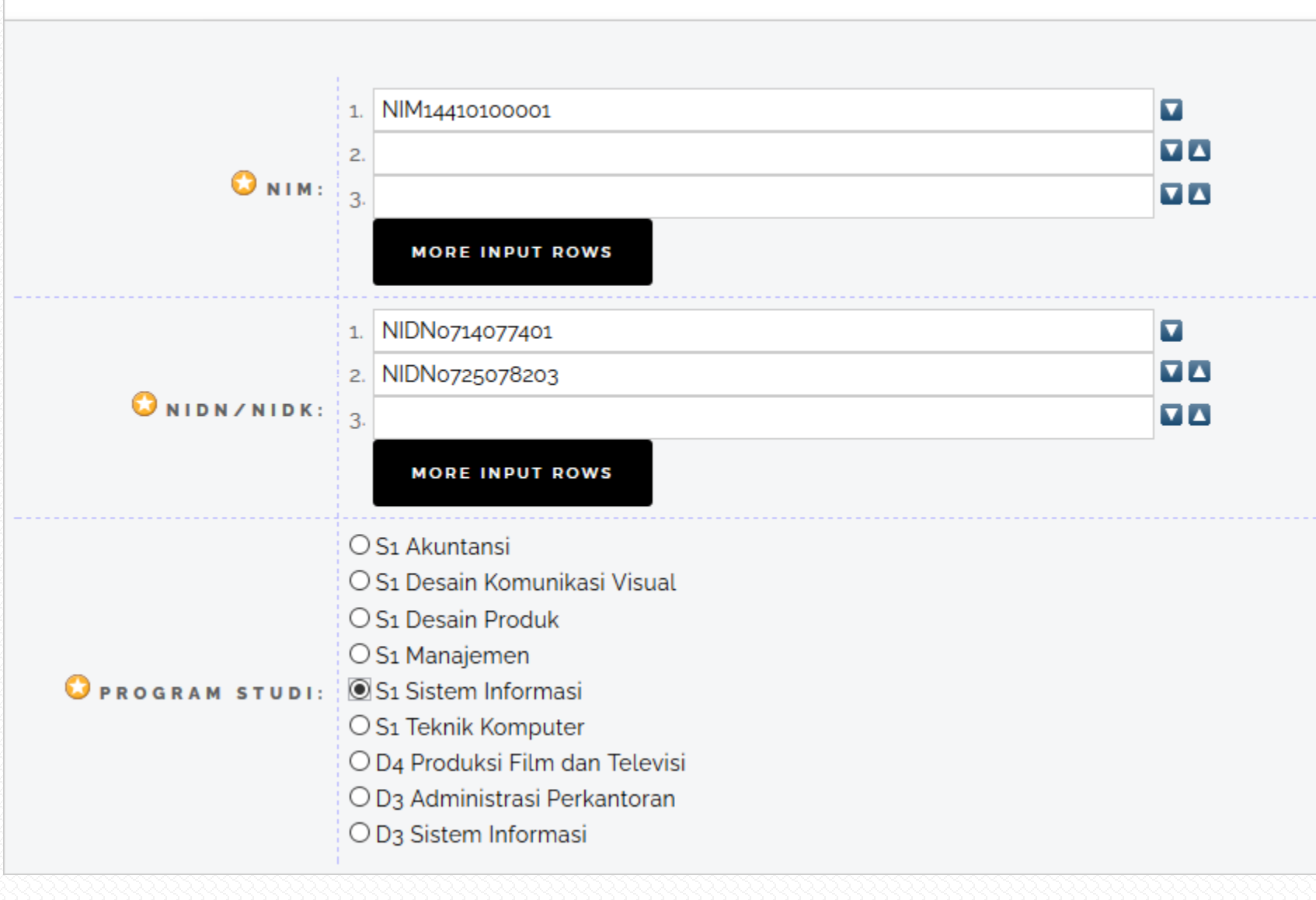

 NIM : Ketikkan tulisan
 NIM disertai NIM
 Anda. Lihat contoh gambar.

 NIDN/NIDK : Ketikkan tulisan NIDN disertai kode NIDN Dosen
 pembimbing Anda. Lihat contoh gambar.

Program Studi : Pilih prodi jurusan Anda

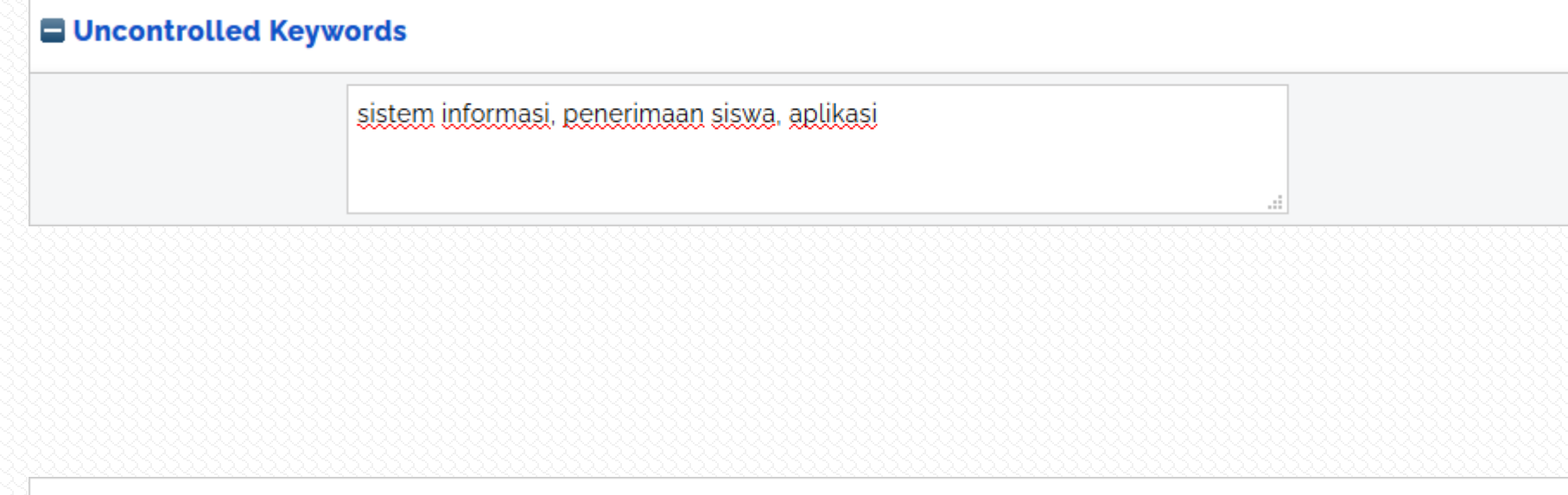

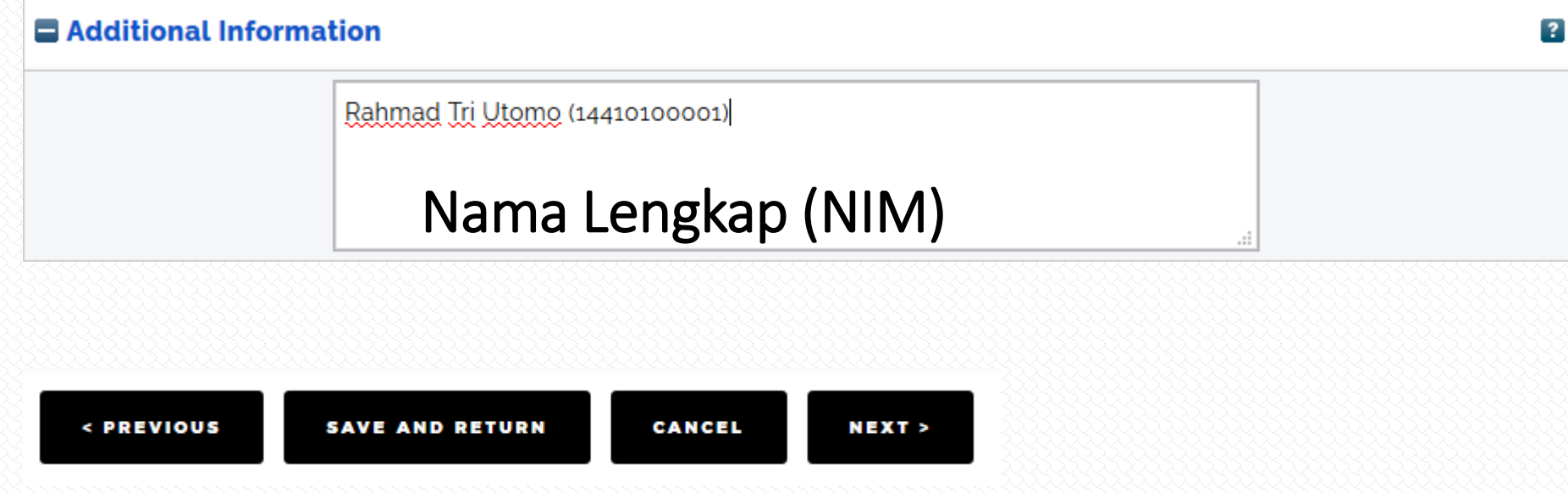

Uncontrolled Keywords : Masukkan keyword/kata kunci dari abstrak Anda

?

Additional Information : Masukkan nama lengkap disertai NIM. Lihat contoh sebelah untuk formatnya

#### Selanjutnya klik tombol Next

### (4) Subjects

?

| -                                                     |        |       |
|-------------------------------------------------------|--------|-------|
| Search for subject:                                   | SEARCH | CLEAR |
| 🖶 000 - Computer science, information & general works |        | _     |
| 🖶 100 - Philosophy and psychology                     |        |       |
| 🗄 200 – Religion                                      |        |       |
| 🖶 300 – Social sciences                               |        |       |
| 🖶 400 – Language                                      |        |       |
| 🖶 500 – Science                                       |        |       |
| 🖶 600 – Technology                                    |        |       |
| 🖶 600 Technology (Applied sciences)                   |        |       |
| 🖶 610 Medical sciences; Medicine                      |        |       |
| 620 Engineering & Applied operations                  |        |       |
| 🛨 630 Agriculture                                     |        |       |
| 640 Home economics & family living                    |        |       |
| 🛨 650 Management & auxiliary services                 |        |       |
| ADD 650 Management & auxiliary services               |        |       |
| ADD 651 Office services                               |        |       |
| ADD 652 Processes of written communication            |        |       |
| ADD 653 Shorthand                                     |        |       |
| 654 [Unassigned]                                      |        |       |
| 655 [Unassigned]                                      |        |       |
| 656 [Unassigned]                                      |        |       |
| ADD 657 Accounting                                    |        |       |
| 🗚 🗗 658 General management 🦾                          |        |       |
| ADD 659 Advertising & public relations                |        |       |
| 🖬 660 Chemical engineering                            |        |       |

Untuk pengisian Subjects, akan diinfokan bersamaan dengan email yang dikirim oleh Perpustakaan Universitas Dinamika. Jadi Anda tinggal mencari kode yang sama dengan yang sudah diinfokan di email.

Jika sudah, klik tombol Next

### (5) Deposit

Deposit item: TA : Rancang Bangun Sistem Informasi Penerimaan Siswa Baru pada SMK Senopati Sidoarjo

• Not all the documents in this record are available to the general public. We suggest you provide a contact email address which will allow people to request a copy directly from you.

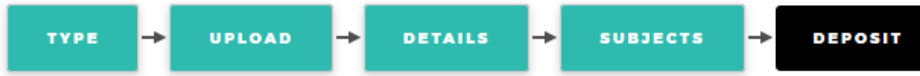

For work being deposited by its own author: In self-archiving this collection of files and associated bibliographic metadata, I grant Repositori Universitas Dinamika the right to store them and to make them permanently available publicly for free on-line. I declare that this material is my own intellectual property and I understand that Repositori Universitas Dinamika does not assume any responsibility if there is any breach of copyright in distributing these files or metadata. (All authors are urged to prominently assert their copyright on the title page of their work.)

For work being deposited by someone other than its author: I hereby declare that the collection of files and associated bibliographic metadata that I am archiving at Repositori Universitas Dinamika) is in the public domain. If this is not the case, I accept full responsibility for any breach of copyright that distributing these files or metadata may entail.

Clicking on the deposit but ton indicates your agreement to these terms.

<u>^</u>

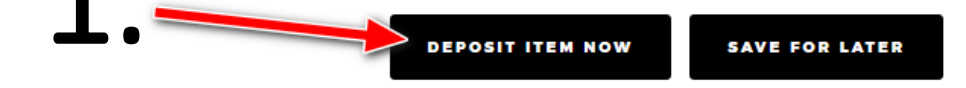

#### USER MENU

LOGGED IN AS USER

PERCOBAAN

MANAGE DEPOSITS

PROFILE

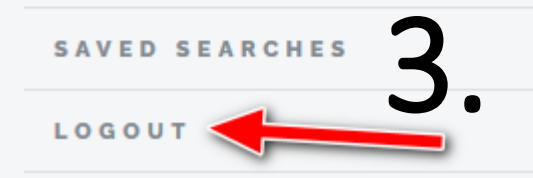

Your item will not appear on the public website until it has been checked by an editor.

#### Problem with Submission ē $\square$ Repositori Universitas Dinamika <perpus@dinamika.ac.id> Tue, Aug 4, 11:17 PM (9 hours ago) to Winda 💌 Item Return Unfortunately your item marchella, winda ayu (2020) LKP : PENGEMBANGAN FITUR LAPORAN BULANAN PER KATEGORI DAN LAPORAN BULANAN KOORDINATOR PADA APLIKASI MONITORING BROADBAND LEARNING CENTER(BLC) DI DINKOMINFO KOTA SURABAYA. Undergraduate thesis, UNIVERSITAS DINAMIKA, could not be accepted into Repositori Universitas Dinamika as-is. Revisi konten : Untuk judul isian di repository formatnya masih salah. Untuk pengisian nama Anda di bagian Creators formatnya juga masih salah. Untuk email dosen pembimbing, formatnya juga masih salah. Untuk Institution dan Department, format pengisian juga masih salah. Untuk NIM, format entrian juga masih salah. Silahkan baca panduan unggah mandiri repositori di url https://library.dinamika.ac.id/tinymcpuk/gambar/file/Materi Unggah Mandiri Perpustakaan UNDIKA v2.pdf untuk lebih detilnya. Terima kasih. The item has been returned to your workspace. You may wish to edit your item , fix the problem, and redeposit. Repositori Universitas Dinamika http://repository.dinamika.ac.id/ Contact us at perpus@dinamika.ac.id

# Untuk yang karya ilmiahnya dikembalikan karena beberapa hal, berikut yang harus dilakukan.

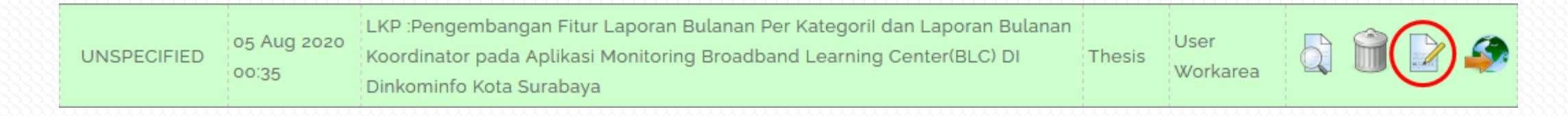

Setelah karya ilmiah dikembalikan oleh Admin, maka tampilannya akan seperti diatas. Lakukan klik pada ikon yang dilingkari merah.

- Bacalah pesan dari notifikasi pengembalian karya ilmiah secara jelas, mana yang salah dan mana yang harus diperbaiki.
- Perhatian! : Dilarang melakukan PENGHAPUSAN terhadap ITEM yang sudah terbuat atau membuat ITEM baru. Pelanggaran terhadap ketentuan ini akan menyebabkan proses review dokumen yang Anda unggah menjadi terhambat/lebih lama atau bahkan tidak mendapat tanda terima unggah di repositori.

Edit item: LKP :Pengembangan Fitur Laporan Bulanan Per Kategoril dan Laporan Bulanan Koordinator pada Aplikasi Monitoring Broadband Learning Center(BLC) DI Dinkominfo Kota Surabaya

Jika kesalahan berhubungan dengan dokumen PDF, maka klik pada tombol **Upload (1)**. Jika berhubungan dengan judul, pengarang, dosen pembimbing, maka klik tombol **Details (2)**. Jika berhubungan dengan keduanya, maka lakukan revisi secara berurutan, Klik tombol Upload, lakukan edit, baru ke bagian Details.

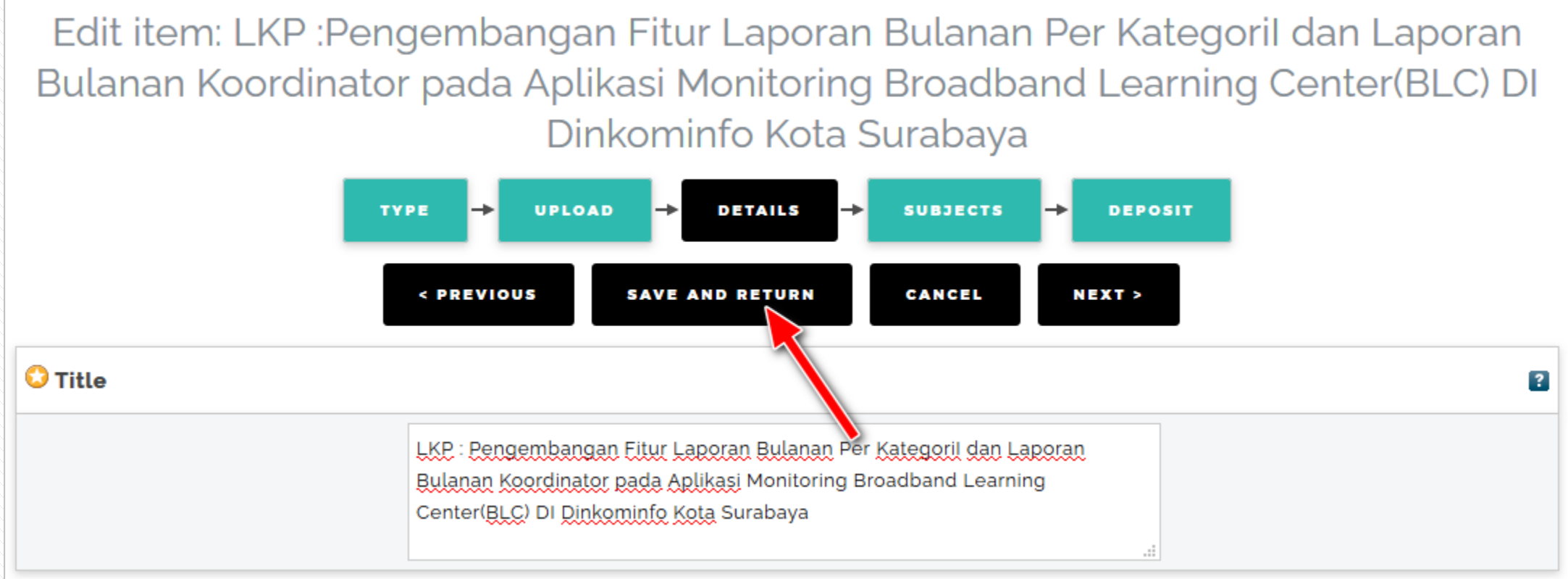

# Jika pengeditan sudah selesai dilakukan, maka klik pada tombol Save and Return.

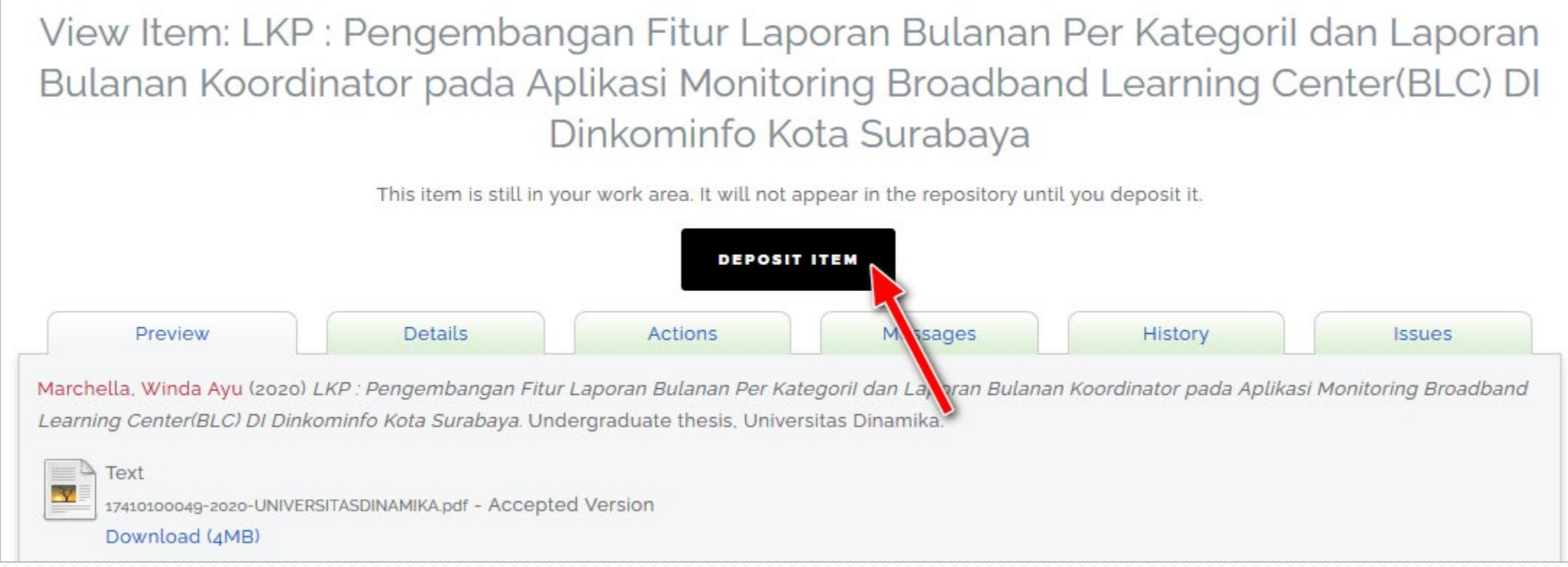

# Maka tampilan akan seperti diatas, lalu klik tombol **Deposit Item**.

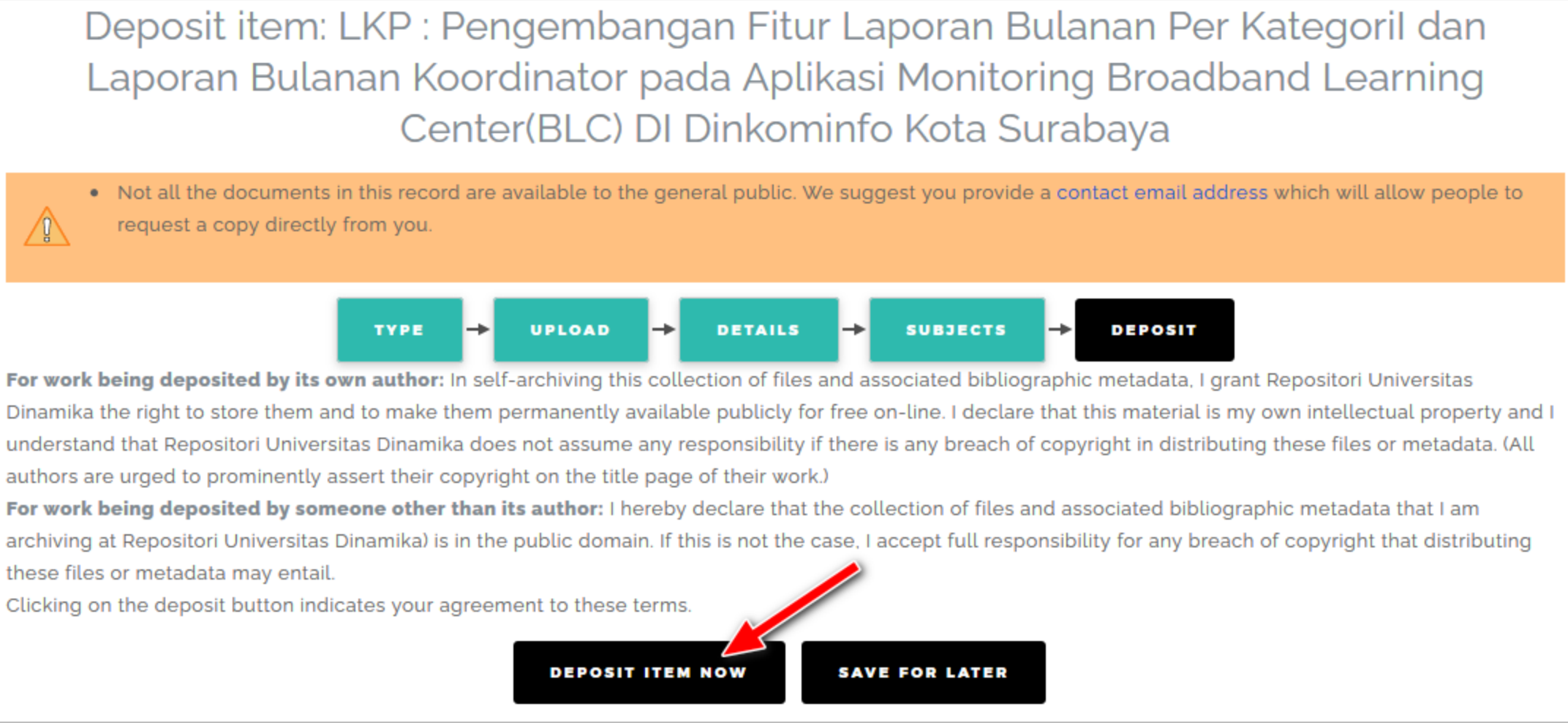

#### Selanjutnya, klik tombol Deposit Item Now.

View Item: LKP : Pengembangan Fitur Laporan Bulanan Per Kategoril dan Laporan Bulanan Koordinator pada Aplikasi Monitoring Broadband Learning Center(BLC) DI Dinkominfo Kota Surabaya

Item has been deposited

Your item will not appear on the public website until it has been checked by an editor.

This item is in review. It will not appear in the repository until it has been checked by an editor.

Sampai sini, maka proses revisi Anda selesai dan masuk lagi ke bagian Editor. Staff perpustakaan akan melakukan pengecekan kembali karya ilmiah yang sudah Anda unggah.

# TERIMA KASIH

Email : perpus@dinamika.ac.id WhatsApp : 0822-3303-3086